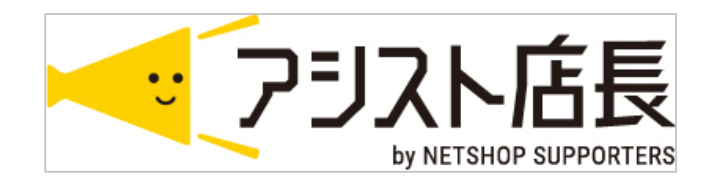

# 楽天市場店 "配送料" 設定確認のお願い

<2020.3.6>

1ページ

# '配送料の設定箇所

### 環境設定>店舗設定>楽天店[編集]>配送方法設定タブを引きます

|                                         | ご契約者名                                                                                   | ñ                                                                                                    | FAQ お問い合わせ ロクア                                         |
|-----------------------------------------|-----------------------------------------------------------------------------------------|----------------------------------------------------------------------------------------------------|--------------------------------------------------------|
| ▲ 一 一 一 一 一 一 一 一 一 一 一 一 一 一 一 一 一 一 一 | 🧧 💋 📎 🔽<br>購入申込 発注 在庫 メール                                                               | 🔽 📶 🏂 🔅<br>ステップメール 分析管理 環境設定 システム                                                                                                    | 設定                                                     |
| 境設定> 店舗設定                               |                                                                                         |                                                                                                    |                                                        |
| 店舗情報<br>配送方法設定 後払い決済設定 外部               | を 支払方法設定 伝票出力設定 受注<br>ナービス連携                                                            | 管理設定 在庫管理設定 出荷連携設定 お客様確認画面設定                                                                                                    | メール・FTPサーパ 設定 モール・カートAPI設定                             |
| 送り状出力設定                                 |                                                                                         |                                                                                                    |                                                        |
|                                         | ■出力条件                                                                                   |                                                                                                    |                                                        |
| 送り状 *                                   | 出力有無 *                                                                                  | <ul> <li>● 無し</li> <li>● 有り(依頼主に店舗名を出力)</li> <li>● 有り(依頼主に店は文者を出力)</li> <li>● 有り(依頼主に店舗名を出力、注文者と送付先が</li> <li>※「有り(依頼主に店舗名を出力、注文者と送付先)</li> <li>受注データ作成時に依頼主を店舗名、注文者のと</li> </ul> | 9違う場合、注文者を出力)<br>9違う場合、注文者を出力)」を選択時は<br>さらかに目動で振り分けます。 |
|                                         | ■出力内容                                                                                   | (a) ser ,                                                                                                    |                                                        |
|                                         |                                                                                         |                                                                                                    | $\frown\frown\frown$                                   |
| 配送方法変換・送料設定                             |                                                                                         |                                                                                                    |                                                        |
| 配送方法変換・送料設定                             | <ul> <li>▲ 自動設定しない</li> <li>● 自動設定する</li> <li>※データ取込時に送<del>料を再設たする場合。</del></li> </ul> | 「自動設定」を選択してください。計算方法は、配送方法設定にて変更                                                                                                    | してください。                                                |
|                                         |                                                                                         |                                                                                                    |                                                        |

### ①配送方法変換・送料設定 が "自動設定する" の場合は、②に進みます

"自動設定しない"の場合は、④に進みます

#### ②変換設定 "固定" の場合

配送料が設定されている場合、ブランク(空白)にして [この内容で登録する] をクリック ③へ進みます ■ 国内配送の場合 はれたれるま

| 変換指定 * | ● 固定 ● 都道府県優先 ● 決済優先 |                     |
|--------|----------------------|---------------------|
|        | ■全国一律                |                     |
|        | 配送業者                 | ヤマト運輸 ▼             |
|        | 配送方法                 | 宅配便  ▼              |
| 固定の場合  | 温度区分                 | 選択なし ▼              |
|        | 配送料                  | 660 円 空白の場合は設定されません |
|        | 店舗配送コスト              | 円 空白の場合は設定されません     |
|        |                      |                     |

#### ②変換設定 "都道府県優先" の場合

配送料が設定されている場合、ブランク(空白)にして [この内容で登録する] をクリック ③へ進みます ■国内配送の場合 基本変換設定

| 変換指定 * | ◎ 固定 ( | ● 都道府県優先 🔍 決済 | 音優先   |               |     |       |              |
|--------|--------|---------------|-------|---------------|-----|-------|--------------|
|        | 条件を指定  | としない ▼ ヤマト運輸  | ▼ 配送料 | 円配送コスト        | 円   | 配送業都  | 皆指定値         |
|        | 配送料が空  | 白の場合は設定されませ   | h     |               |     |       |              |
|        | 北海道    | 条件を指定しない ▼    | ヤマト運輸 | <b>v</b> 1100 | H۳. | 記送コスト | Ħ            |
|        | 岩手県    | 条件を指定しない ▼    | ヤマト運輸 | ▼ 990         | H۳. | 記送コスト | Ħ            |
|        | 秋田県    | 条件を指定しない ▼    | ヤマト運輸 | ▼ 990         | e i | 記送コスト | Ħ            |
|        | 福島県    | 条件を指定しない ▼    | ヤマト運輸 | ▼ 990         | P)  | 記送コスト | <del>ا</del> |

# '配送料の設定箇所

高度な変換設定

#### ②変換設定 "決済優先"の場合

各支払方法にて、配送料が設定されている場合、ブランク(空白)にして [この内容で登録する] をクリック ③へ進みます

| 基本変換設定 |                                                         |                      |
|--------|---------------------------------------------------------|----------------------|
| 変換指定 * | ○ 因定 ○ 都道店目優先 ● 沖落優先                                    |                      |
|        | <ul> <li>○ 固足 ○ 部屆內菜蜜光 ○ 次府醫光</li> <li>■代金引換</li> </ul> |                      |
|        | 配送業者                                                    | 佐川急便 ▼               |
|        | 配送方法                                                    | 宅配便  ▼               |
|        | 温度区分                                                    | 選択なし ▼               |
|        | 配送料                                                     | 1100 円 空白の場合は設定されません |
|        | 店舗配送コスト                                                 | 円 空白の場合は設定されません      |
|        | ■発払い (宅配便)                                              |                      |
|        | 配送業者                                                    | 佐川急便 ▼               |
|        | 配送方法                                                    | 宅配便   ▼              |
|        | 温度区分                                                    | 選択なし ▼               |
|        | 配送料                                                     | 1100 円 空白の場合は設定されません |
|        | 店舗配送コスト                                                 | 円 空白の場合は設定されません      |

③高度な変換設定を利用されている場合(変換有無 "変換する") ※優先変換1~10までご確認ください 各優先変換にて、配送料が設定されている場合、ブランク(空白)にして [この内容で登録する] をクリック

|       | 変換有無 | ◎ 変換しない                                  |                                       |
|-------|------|------------------------------------------|---------------------------------------|
|       |      | 判断項目指定(内容一致)(部分一致)<br>※商品グループコードの場合は完全一致 | <ul> <li></li></ul>                   |
|       |      | 判断地域                                     | 沖縄県<br>複数指定する場合は、, (カンマ区切り) で登録してください |
|       | 判断条件 | 判断支払方法                                   | 条件を指定しない ▼                            |
|       |      | 配送方法                                     | 条件を指定しない ▼                            |
|       |      | 判断制限個数                                   | 1 • 個 以内 •                            |
| 優先変換1 |      | 判断金額 (商品代金合計)                            | 円 [以内 ▼]<br>空白の場合は設定されません             |
|       |      | 判断あす楽フラグ                                 | □ きょうつく・あすつく/あす楽/お急ぎ便                 |
|       |      |                                          |                                       |
|       |      | 配送業者                                     | 変換しない▼                                |
|       |      | 配送方法                                     | 宅配便  ▼                                |
|       | 設定内容 | 温度区分                                     | 変換しない ▼<br>  配送方法が宅配便の場合に有効           |
|       |      | 配送料                                      | 1500 円 空白の場合は設定されません                  |
|       |      | 店舗配送コスト                                  | 円 空白の場合は設定されません                       |

④送料自動設定を確認します(画面一番下)

条件付送料設定1 に数字が設定されている場合、ブランク(空白)にします 条件付送料設定2 "無料にしない" にチェックをして、[この内容で登録する] をクリック

| 条件付送料設定1 *     | 商品代金合計が   5400   円以上の場合は、 送料を   0   円にする。       |
|----------------|-------------------------------------------------|
|                | 商品代金合計が上記設定金額以下の場合で、达科込商品を同時購入している場合は达料無料になります。 |
| タル (井洋約130字) * | ● 無料にしない ● 無料にする                                |
| 朱什们达科設定2 *     | 这种無料商品を回時購入した場合に送料を無料にする                        |